# Een snelkoppeling van een website op uw bureaublad, via Chrome

N.B.: De methode zoals hieronder beschreven werkt ook voor elke andere website ! Als voorbeeld website nemen we de startpagina : www.startnederland.nl

#### Stap 1: Openen Google Chrome

Dubbelklik met de linker muisknop op uw bureaublad op het icoontje: Google Chrome

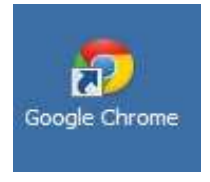

Alternatief: U kunt ook met de rechter muisknop op het bovenstaande icoontje klikken en daarna met de linker muisknop kiezen voor: Openen. ( Dit bovenstaande icoontje staat mogelijk ook links onderaan op uw bureaublad, vlak bij de Start-knop.)

#### Stap 2 : Internet-adres intypen

Links boven in uw scherm ziet U de adresbalk in Google Chrome :

|    |   | × 🗙 Instellinger | n x |  |
|----|---|------------------|-----|--|
| fi | ٩ |                  |     |  |

Typ in de adresbalk in: www.startnederland.nl en druk op de Enter-toets op uw toetsenbord

|   | × 🗱 Instellingen        | × |
|---|-------------------------|---|
| ń | 🗋 www.startnederland.nl |   |

Indien U een werkende internetverbinding heeft, dan verschijnt nu de opstartpagina: http://www.startnederland.nl

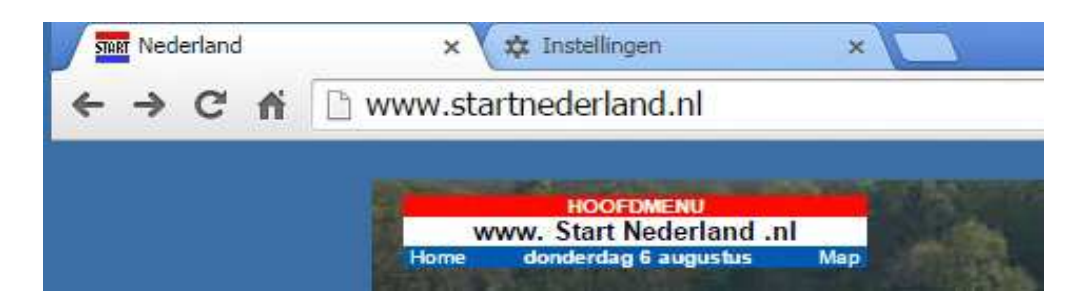

### Stap 3: Snelkoppeling van StartNederland.nl op uw bureaublad

Klik met de linker muisknop, rechts boven in de hoek op: Verkleinen Hiermee verkleint U het windows-scherm.

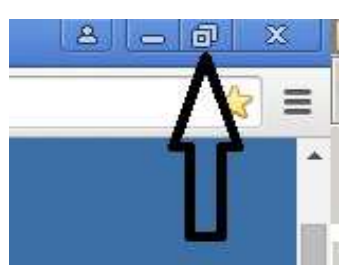

Het windows-scherm is nu een stuk kleiner op uw beeldscherm.

- 1: Ga nu met uw muis op het witte vierkantje (of het slotje ) staan, LINKS van het internet-adres: http://www.startnederland.nl
- 2: Belangrijk: Houd nu de linker-muisknop ingedrukt, terwijl U op het witte-vierkantje ( of slotje ) klikt !
- 3: Sleep nu het witte-vierkantje naar uw bureaublad ( terwijl U de linker muisknop ingedrukt houd ! )

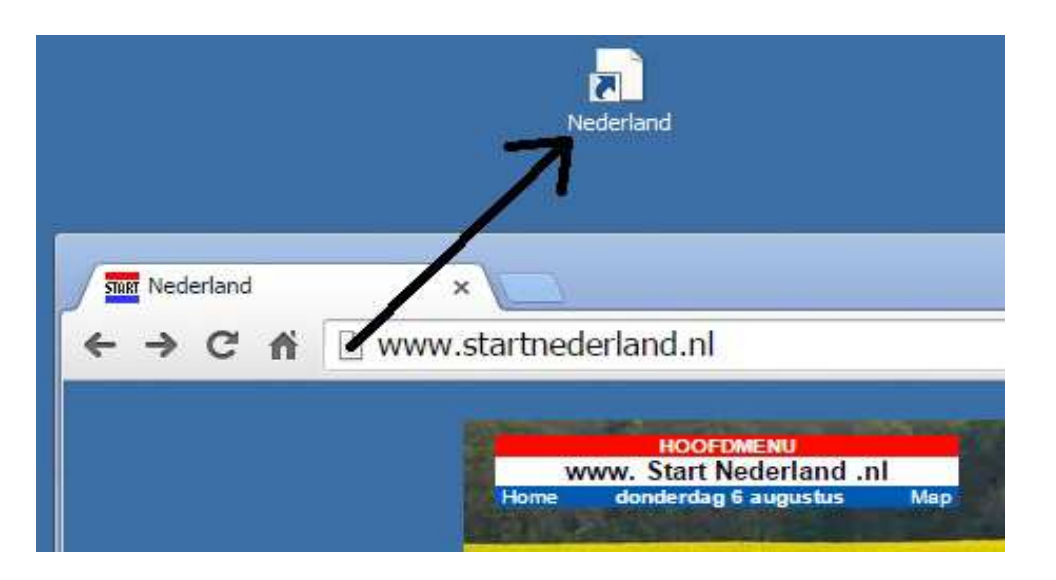

KLAAR ! , een snelkoppeling naar StartNederland.nl staat nu op uw bureaublad.

### TIP: Bovenstaande methode werkt ook in: Internet Explorer 11 en in Mozilla Firefox

U mag dit document vrij downloaden en verspreiden of mailen naar andere computergebruikers.

Voor meer help-informatie, tips en trucs kunt U terecht op het navolgende internetadressen:

## www.startnederland.nl/help of op: www.Windows10help.nl

Dit .pdf bestand kunt U ook terugvinden via één van de bovenstaande internet-adressen.